## HOW TO APPROVE A PCARD APPLICATION

### **OVERVIEW:**

This guide reviews how to approve an electronic PCard Application in myUFL for a new or updated PCard.

Note: Only primary and secondary financial approvers for UF GO have access to approve PCard Applications.

- To identify the financial approvers for your department, run the UF GO Financial Approvers report in Enterprise Analytics.
- To add or update the financial approvers for your department, see the UF GO Financial Approver Form section of the UF GO Forms & Resources website.

### TO APPROVE A PCARD APPLICATION:

- 1. Sign in to myUFL
- 2. Navigate to Main Menu > Financials > UF Financial Custom Apps > PCard Application

| d an Existing Valu                        | е                        |                              |                 |                  |                            | (+) Add a New Value |
|-------------------------------------------|--------------------------|------------------------------|-----------------|------------------|----------------------------|---------------------|
| earch Criteria<br>ter any information you | have and click Search. L | eave fields blank for a list | t of all values | c.               |                            |                     |
| Recent Searches                           | Choose from recent se    | arches                       | <b>v</b> //     | ☐ Saved Searches | Choose from saved searches | ♥ //                |
| Empl ID:                                  | begins with 🗸            |                              | Q               |                  |                            |                     |
| Seq Numbe                                 | r: = 🗸                   |                              |                 |                  |                            |                     |
| Name:                                     | begins with 🗸            |                              |                 |                  |                            |                     |
| Last Name:                                | begins with ¥            |                              |                 |                  |                            |                     |
| Application                               | Status: = 🗸              | Submitted for Approva        |                 |                  |                            |                     |
| Application                               | Type: = V                | ×                            |                 |                  |                            |                     |
| Department                                | ∧ Show fewer option      | 5                            |                 |                  |                            |                     |
|                                           |                          |                              |                 |                  |                            |                     |
|                                           | Case Sensitive           |                              |                 |                  |                            |                     |
|                                           | Search                   | Clear                        |                 |                  |                            |                     |

- 3. Enter the criteria you wish to search by and click Search. You can search by one or multiple fields.
  - a. To review a specific person's application, search by Emp ID, Name, and/or Last Name.

| Empl ID:            | begins with | ~ |                       | Q |
|---------------------|-------------|---|-----------------------|---|
| Seq Number:         | = 🗸         | · |                       |   |
| Name:               | begins with | ~ |                       |   |
| Last Name:          | begins with | ~ |                       |   |
| Application Status: | = ~         | ' | Submitted for Approva |   |
| Application Type:   | = 🗸         | • | ×                     |   |
| Department:         | begins with | ~ |                       |   |

## **UF** Human Resources UNIVERSITY of FLORIDA

- UF GO Travel & PCard System
- b. To review all applications for a department, search by **Department**. Enter the 8-digit department ID or the first 4 digits for all department IDs in the business unit.

| Empl ID:            | begins with $\checkmark$ |                       | Q |
|---------------------|--------------------------|-----------------------|---|
| Seq Number:         | = 🗸                      |                       |   |
| Name:               | begins with $\checkmark$ |                       |   |
| Last Name:          | begins with $\checkmark$ |                       | ] |
| Application Status: | = 🗸                      | Submitted for Approva |   |
| Application Type:   | = 🖌                      | ~                     | _ |
| Department:         | begins with $\checkmark$ |                       |   |

- c. The **Application Status** is set to Submitted for Approval, so you will only see applications that are ready to review and approve.
  - i. If you wish to see applications with a different status, select one of the below options, or select the blank field to see applications with any status.
    - 1. Approved: approved by the PCard Team
    - 2. Denied: denied by the UF GO Financial Approver or PCard Team
    - 3. Dept Approved: approved by the UF GO Financial Approver
    - 4. Initial: created and saved, but not submitted
    - 5. Processed Manually: not in use at this time
    - 6. Processed via File: not in use at this time
    - 7. **Submitted for Approval:** submitted but not yet approved by the UF GO Financial Approver
- 4. If there is a single application that meets your search criteria, the application will load automatically. If there are multiple applications that meet your criteria, click on the application you wish to review from the list of Search Results.

|         |                     |           |               |                   |                       | View All            | First 🕚    | 1-3 of 3 🕑 La |
|---------|---------------------|-----------|---------------|-------------------|-----------------------|---------------------|------------|---------------|
| Empl ID | Name                | Last Name | Seq<br>Number | Requested<br>Date | Application<br>Status | Application<br>Type | Department |               |
| 123456  | 78 Alligator Albert | Alligator | 1             | 07/22/2024        | Dept Aprv             | New                 | 60733000   | >             |

- 5. Review the application. Pay particular attention to the areas discussed below.
  - a. Applicant—individual should be in good standing with your department and have a need to make purchases and/or travel for official University business

| Empl ID                             | 12345678 Alligator                                                                        | , Albert                                                 | Workflow Comments                                 |     |
|-------------------------------------|-------------------------------------------------------------------------------------------|----------------------------------------------------------|---------------------------------------------------|-----|
| Request Date                        | 08/13/2024 Seq 1                                                                          |                                                          |                                                   |     |
| Application Status                  | Submitted for Approval                                                                    |                                                          |                                                   |     |
| *Application Type                   | New                                                                                       | *                                                        | Approve Deny                                      |     |
|                                     | Name<br>Limit                                                                             | <ul> <li>Address</li> <li>Transfer Department</li> </ul> | Documents (0)                                     |     |
|                                     | Card Type                                                                                 |                                                          |                                                   |     |
|                                     |                                                                                           |                                                          |                                                   |     |
| Training Complete                   | d Date 01/12/2023                                                                         | (Course UGO500)                                          |                                                   |     |
| Training Complete                   | d Date 01/12/2023                                                                         | (Course UGO500)                                          |                                                   |     |
| Training Complete                   | d Date 01/12/2023<br>Non Emp                                                              | (Course UGO500)<br>lovee                                 | First, MI, Last - or as the person signs their n  | ame |
| Training Complete<br>*Email Ad      | d Date 01/12/2023<br>Non Emp<br>Name Albert Alligate<br>dress @@ufl.e                     | (Course UGO500)<br>loyee<br>or<br>edu                    | First, MI, Last - or as the person signs their na | ame |
| Training Complete<br>*<br>*Email Ad | d Date 01/12/2023<br>Non Emp<br>Name Albert Alligate<br>dress @ufl.e<br>Title Program Ass | (Course UGO500)<br>loyee<br>or<br>edu                    | First, MI, Last - or as the person signs their na | ame |

b. UF Address—a UF address should be provided (cards should not be sent to home addresses)

| *Cou        | ntry USA 🔍 United States |
|-------------|--------------------------|
| *Address Li | ne 1 PO BOX 115250       |
| Address Li  | ne 2                     |
| *           | City GAINESVILLE         |
| *5          | tate FL Q                |
| *Postal C   | ode 32811-5250           |

c. Department—department ID in the **Department** field should match the department ID in the **Job Department** field, or a reasonable justification should be provided as to why they differ

| Job Department 21030000 | Justification if Departments | (first four digits) differ |  |
|-------------------------|------------------------------|----------------------------|--|
|                         |                              |                            |  |
|                         |                              |                            |  |
|                         |                              |                            |  |

# **UF** Human Resources UNIVERSITY of FLORIDA

d. Department Contact—should not be the cardholder (this is who will be contacted in the cardholder's absence)

| Dept Contact Name       | ey Prange    |  |     |
|-------------------------|--------------|--|-----|
| Dept Contact Email klpr | ange@ufl.edu |  | - 8 |
| Dept Contact Phone 352  | /567-8910    |  |     |

- e. Card Type and Spending Limit
  - i. Drop-down selections should support the intended use of the card

| Request Card Type Commodities and Travel       |   | Other Card Type   |
|------------------------------------------------|---|-------------------|
| Spending Limit e. \$1,000 single/\$5,000 cycle | ~ | Spend Limit Other |

ii. If one or both of the "Other" check boxes are selected, ensure the justification provided in the text box or the attachment indicates what other card type and/or limit is being requested and adequately justifies the request

| Request Card Type | ~                              | Other Card Type    |    |
|-------------------|--------------------------------|--------------------|----|
| For other enter   | justification here or attach a | document           |    |
|                   |                                |                    |    |
|                   |                                |                    |    |
|                   |                                |                    |    |
| Spending Limit    | ~                              | Second Limit Other |    |
|                   | Ŧ                              | Spend Limit Other  |    |
| For other enter   | justification here or attach a | document           |    |
|                   |                                |                    |    |
|                   |                                |                    |    |
|                   |                                |                    |    |
|                   |                                |                    | // |

- 6. Approve or Deny the application
  - a. To **Approve** the application, click the **Approve** button

| Need Help? (Link will open in new tab.) |                     |                   |      |
|-----------------------------------------|---------------------|-------------------|------|
|                                         |                     | Workflow Comments |      |
| Empl ID 12345678 Alli                   | gator, Albert       |                   |      |
| Request Date 08/13/2024 Se              | 9 <sub>1</sub>      |                   | 1,   |
| Application Status Submitted for Appl   | oval                |                   |      |
| *Application Type New                   | ~                   | Approve           | Deny |
| Name                                    | Address             |                   |      |
| 🗆 Limit                                 | Transfer Department | Documents (0      | ))   |
| Card Type                               |                     |                   |      |

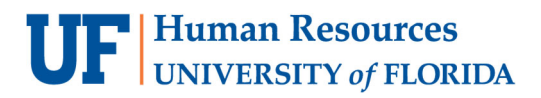

### b. To Deny the application,

i. Write a comment in the Workflow Comments box explaining why the application is being denied

| PCard Application          |                         |                     |                   |         |
|----------------------------|-------------------------|---------------------|-------------------|---------|
| Need Help? (Link will open | in new tab.)            |                     |                   |         |
| Empl ID                    | 12345678 Alligator, All | pert                | Workflow Comments |         |
| Request Date               | 08/13/2024 Seq 1        |                     |                   | 1       |
| Application Status         | Submitted for Approval  |                     |                   |         |
| *Application Type          | New                     | $\checkmark$        | Approve           | Deny    |
|                            | Name                    | Address             |                   |         |
|                            | Limit                   | Transfer Department | Documen           | its (0) |
|                            | Card Type               |                     |                   |         |

#### ii. Click Deny

| Need Help? (Link will open in new tab.)   |                   |
|-------------------------------------------|-------------------|
|                                           | Workflow Comments |
| Empl ID 12345678 Alligator, Albert        |                   |
|                                           |                   |
| Request Date 08/13/2024 Seq 1             | /                 |
| Application Status Submitted for Approval |                   |
| *Application Type New                     | Approve Denv      |
|                                           |                   |
| Name Address                              |                   |
| Limit Transfer Department                 | Documents (0)     |
| Card Type                                 |                   |

7. Confirm your action on the pop-up message by clicking OK

| Are you ready to | this application? (24000,159) |   |
|------------------|-------------------------------|---|
| ОК               | Cancel                        | J |

8. Once approved or denied, the **Approve** and **Deny** buttons will no longer be visible, but the **Dept Approval** status will show **Pending** until the form is refreshed.

|                    |                                              |                     | Workflow Comments |    |
|--------------------|----------------------------------------------|---------------------|-------------------|----|
| Empl ID            | 12345678                                     | Alligator, Albert   |                   |    |
| Request Date       | 08/13/2024                                   | Seq 1               |                   | 1, |
| Application Status | s Submitted for A                            | pproval             |                   |    |
| Application Type   | e New                                        |                     |                   |    |
|                    | Name                                         | Address             |                   |    |
|                    | Limit                                        | Transfer Department | Documents (0)     |    |
|                    | Card Type                                    |                     |                   |    |
|                    | <ul> <li>Limit</li> <li>Card Type</li> </ul> | Transfer Department | Documents (0)     |    |

| ▼ E      | MPLID=73240810                                | ), SEQNUM=1:Pendi | ing |  |
|----------|-----------------------------------------------|-------------------|-----|--|
| Departme | ent Approval                                  |                   |     |  |
| Pendi    | ng                                            |                   |     |  |
| G        | Multiple Approvers<br>UF PCard Dept Approvers |                   |     |  |

9. When the form is reopened, the Dept Approval status will show Approved or Denied

### Dept Approval

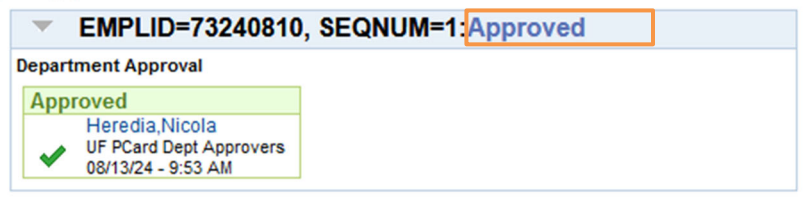

### FOR ADDITIONAL ASSISTANCE

Technical Issues The UF Computing Help Desk 352-392-HELP helpdesk.ufl.edu Travel Policies and Directives Travel Office 352-294-1114 Contact Form PCard Policies & Questions PCard Team 352-392-1331 Contact Form